## **CARA MENJALANKAN PROGRAM :**

- 1. Install XAMPP yang ada di folder SOFTWARE PENDUKUNG .
- 2. Install Sublime Text Editor yang ada di folder SOFTWARE PENDUKUNG.
- 3. Buat folder baru di dalam C:\xampp\htdocs (Sesuaikan dengan drive tempat menginstall XAMPP). Contoh : folder dengan nama "Hotel" (Tanpa tanda petik).
- Copy semua source code yang ada di dalam folder SOURCE CODE ke dalam folder "Hotel" yang sudah dibuat. Contoh : C:\xampp\htdocs\Hotel.
- 5. Jalankan XAMPP (xampp-control.exe).
- 6. Klik start pada Apache dan MySQL.
- Buka Google Chrome dan ketikkan pada url <u>http://localhost/phpmyadmin</u> klik pada Databases dan buat sebuah database dengan nama "hotel" (tanpa tanda petik) pada kolom Create database. Kemudian klik Create.
- Klik pada database yang sudah dibuat dan masuk ke dalam menu "Import". Kemudian klik Choose File dan pilih database dengan nama hotel.sql yang ada di dalam folder SOURCE CODE. Kemudian klik Go.
- Buka Sublime Text Editor dan buka file connect.php yang ada di folder config yang terdapat pada C:\xampp\htdocs\Hotel
- 10. Ubah sesuai dengan pengaturan. Contoh:

```
$user = "root";
$pass = "";
$database = "hotel";
```

 Buka Google Chrome dan ketikkan pada url <u>http://localhost/hotel</u> sehingga tampil halaman utama.